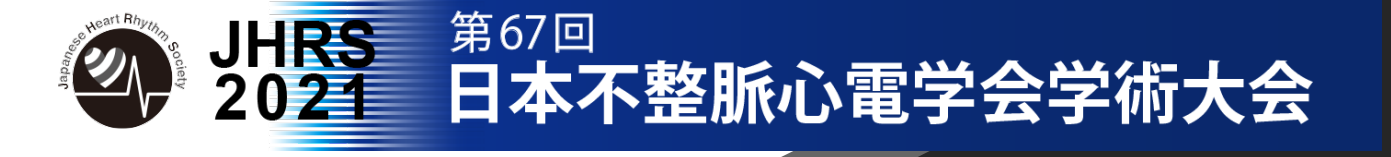

# Zoomウェビナー視聴方法

ー部セッション視聴には、Zoomウェビナーを使用いたします。 予め、最新版のダウンロードをお済ませください。

### ① 公式ホームページの「ダウンロード」より「ミーティングクライアント」をクリックしてください。

| <ul> <li> <b>ダウンロード ジ菜担当 サポート</b>             言語          </li> <li>             Zoomブログ             Šーティングクライアント             Zoomをテストする             アカウントページ             アカウントページ             サポートセンター             プラウザ拡張機能             プランビル             プランビル             プ             プ</li></ul> | https://zo                                                                                                    | om.us/                                                                                                    |                                                                     |                                                                                                   |                                      |
|----------------------------------------------------------------------------------------------------|----------------------------------------------------------------------------------------------------|----------------------------------------------------------------------------------------------------|---------------------------------------------------------------------|---------------------------------------------------------------------------------------------------|--------------------------------------|
| Zoomプログミーティングクライアント1888.799.9666Zoomをテストする日本語お客様の声Zoom Koomsグフィアントセールスへの問い合わせアカウントページ日本語弊社のチームプラウザ飯添鍋能サオトセンターZoomが選ばれる理由Outlook ブラグィンデモリクエストライブトレーニング蜀品の特長Lync ブラグインウェビナーとイベントリストフィードバック戦府情報iPhone/Red アプリお問い合わせインデグレーションAndroid アプリアクセシビリティパートナーブライバシーとセキュリティ投資企業プレスメディアキットHow Ko Video                                                                                                    | 概要                                                                                                    | ダウンロード                                                                                                    | 営業担当                                                                | サポート                                                                                              | 言語                                   |
| プランドガイドライン                                                                                                    | Zoomプログ<br>お客様の声<br>弊社のチーム<br>Zoomが選ばれる理由<br>製品の特長<br>採用情報<br>インテグレーション<br>パートナー<br>投資企業<br>プレス<br>メディアキット<br>How to Video<br>プランドガイドライン | ミーティングクライアント<br>Zoom Kooms/フィノント<br>ブラウザ拡張機能<br>Outlook プラグイン<br>Lync プラグイン<br>iPhone/iPad アプリ<br>Android アプリ | 1.888.799.9666<br>セールスへの問い合わせ<br>プランと価格<br>デモリクエスト<br>ウェビナーとイベントリスト | Zoomをテストする<br>アカウントページ<br>サポートセンター<br>ライブトレーニング<br>フィードバック<br>お問い合わせ<br>アクセジビリティ<br>プライバシーとセキュリティ | 日本語 ▼<br>通貨<br>日本円 ¥ ▼<br>⑦ in Y □ f |

「ダウンロード」をしてください。

| ミーティング用Zoomクライアント                                                                     |
|---------------------------------------------------------------------------------------|
| 最初にZoomミーティングを開始または参加されるときに、ウェブブラウザのクライアント<br>が自動的にダウンロードされます。ここから手動でダウンロードすることもできます。 |
| ダウンロード                                                                                |
|                                                                                       |
|                                                                                       |

③ダウンロードされたファイルをダブルクリックすると、アプリのインストールが始まります。

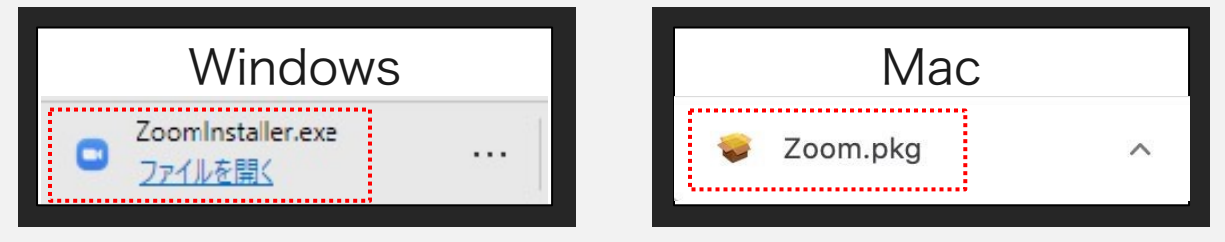

① ダウンロードしたインストーラーを起動するとインストールが始まります。

| - Zoom Installer |            | × |
|------------------|------------|---|
|                  | Installing |   |
|                  | 11%        |   |
|                  |            |   |

②「サインイン」を選択し、「無料でサインアップ」よりメールアドレスを登録してください。

|                  | ZO                     | on    | n |              |     |   |
|------------------|------------------------|-------|---|--------------|-----|---|
|                  | <del>इन्हर</del><br>मर | ングに参加 |   |              |     |   |
| 700m Л=∩ビュー∓ィン/バ | <i>1</i> ใ−ジョン:        |       |   |              |     |   |
| サインイン            |                        |       |   | _            | Ц   |   |
| メールを入力           |                        |       | ٩ | sso でサインイ    | 0   | _ |
| パスワードを入力         | お忘れですか?                | または   | G | Google でサイン  | っ   |   |
| ○ 次でのサインインを維持    | サインイン                  |       | f | Facebook でサイ | ンイン | _ |
| =7               |                        |       |   |              |     |   |

Zoomアプリ(PC版)インストール

| ③ 誕生日、サインインで使用したメールアドレスを入力し | ,「サインアップ」をしてください。 |
|-----------------------------|-------------------|
|-----------------------------|-------------------|

| 検証のために、誕生日を確認してください。                                       |
|------------------------------------------------------------|
| ↓ 月 v 日 v 続ける                                              |
| このデータは保存されません                                              |
| 無料サインアップ                                                   |
| 仕事用メールアドレス                                                 |
| 000 <b>@j</b> 0000.00                                      |
| ZoomはreCAPTCHAで保護されています。また、プライバシーポ<br>リシーとサービス利用規約が適用されます。 |
| サインアップ                                                     |
| ・                                                          |

④ 登録されたアドレスに届いた「アクティブなアカウント」をクリックしてください。

| 000@j000.00 にメールを送信しました。<br>Zoomを開始するには、メール内の確認リンクをクリックしま<br>す。 |   |
|-----------------------------------------------------------------|---|
| メールが届かない場合は、                                                    |   |
| 別のメールを再送信                                                       |   |
|                                                                 |   |
| ZOOM HYDRO                                                      | , |
| こん(こちは) 000 <b>0j</b> 000.00                                    |   |
| Zoomへのサインアップありがとうございます!                                         |   |
| アカウントを開くには下記のボタンをクリックしてメールアドレスの認証をしてください:                       |   |
| アクティブなアカウント                                                     |   |
| 上記のボタンが利用できなければ、こちらをブラウザに張り付けてください:                             |   |
|                                                                 |   |

⑤「学校の代わりにサインアップしていますか?」は「いいえ」を選択してください。

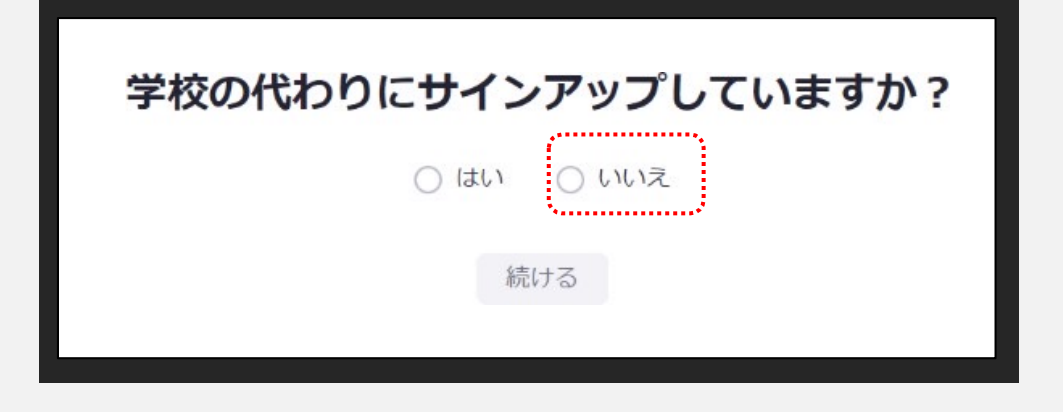

⑥ 名、姓、パスワードを入力し「続ける」をクリックしてください。 氏名は国際表記のため以下で 登録してください。 名=苗字 姓=名前

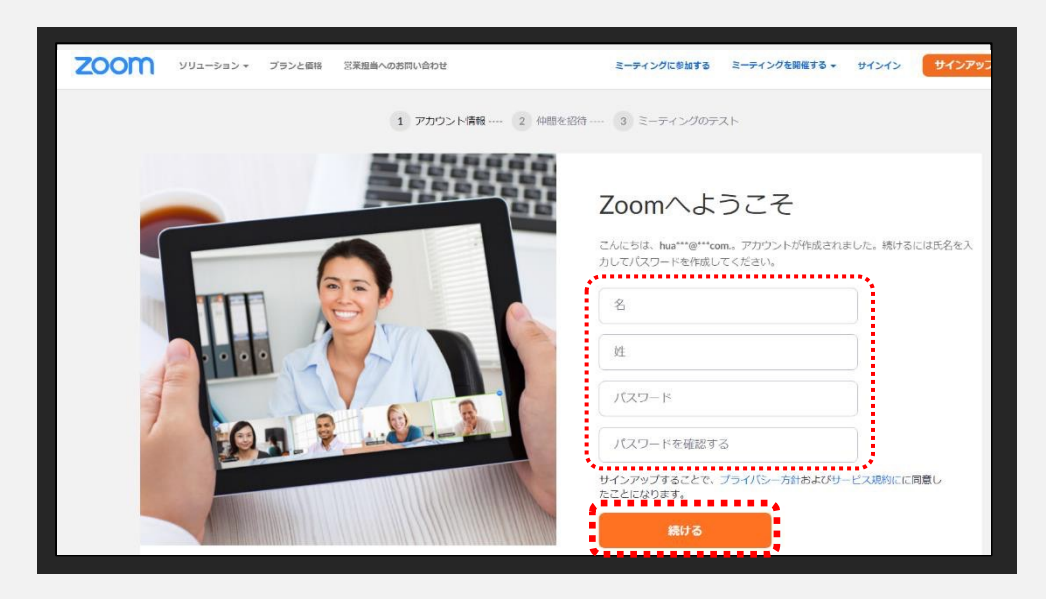

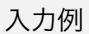

| 東京    |  |
|-------|--|
| 花子    |  |
| ••••• |  |

⑦「私はロボットではありません」を選択し「手順をスキップする」をクリックしてください。

| < <פּעּ־בּעע • | プランと慣精 | 芝罘担当へのお同い合わせ            | U. epier | ミーティングをスケシ                                                                                                    | ユールする    | ミーティングに参加する | 王一学 |
|----------------|--------|-------------------------|----------|----------------------------------------------------------------------------------------------------|----------|-------------|-----|
|                |        |                         |          | 仲間を増やしま                                                                                                    | しょ       | う。          |     |
|                |        |                         |          | 枠組を招待して無料のZoomアカウント<br>なぜ招待するのですか?                                                                                                    | を作成しま    | 6431        |     |
| <b>(</b> •     |        |                         |          | name@domain.com                                                                                                    |          |             |     |
|                | - 0    |                         |          | name@domain.com                                                                                                    |          |             |     |
|                |        |                         |          | name@domain.com                                                                                                    |          |             |     |
|                |        |                         |          | 別のメールを追加                                                                                                    |          |             |     |
|                |        |                         |          | しません ちゅうしん しゅうしん しゅうしゅう しんしょう しゅうしん しゅうしゅう しゅうしゅう しゅうしゅう しゅうしゅう しゅうしゅう しゅうしゅう しゅうしゅう しゅうしゅう しゅうしゅう しゅうしゅう しゅうしゅう しゅうしゅう しゅうしゅう しゅうしゅう しゅうしゅう しゅうしゅう しゅうしゅう しゅうしゅう しゅうしゅう しゅうしゅう しゅうしゅう しゅうしゅう しゅうしゅう しゅうしゅう しゅうしゅう しゅうしゅう しゅうしゅう しゅうしゅう しゅうしゅう しゅうしゅう しゅうしゅう しゅうしゅう しゅうしゅう しゅうしゅう しゅうしゅう しゅうしゅう しゅうしゅう しゅう | CAPTCHA. |             |     |
|                |        |                         |          |                                                                                                    |          | ·           |     |
|                | 0      | Children and the second |          | 招待                                                                                                    | 手利       | 盾をスキップする    |     |
|                |        |                         |          |                                                                                                    | •••••    |             | •   |

⑧ 以上でインストールは完了となります。

| テストミーティングを開始。<br>よくできました!さあミーティングを始めましょう。<br>ご使用のバーソナルミーティングURL:<br>http://www.0000000                                                                                                    |
|----------------------------------------------------------------------------------------------------|
| Zoomミーディングを今すぐ開始     マイアカウントへ       カレンダーからミーディングの予定を回接入れることができるので時間を訪約<br>できます。     Macrosoft Cutlookプラジィ<br>シータウンロード            Macrosoft Cutlookプラジィ<br>シークンロード           O         Chrome L クステンション<br>タウンロード |

⑨セミナー参加の際は、<mark>登録済みのメールアドレス</mark>で参加してください。

視聴WEBサイトURLよりログインしてください。

https://www.azastream.com/jhrs2021/

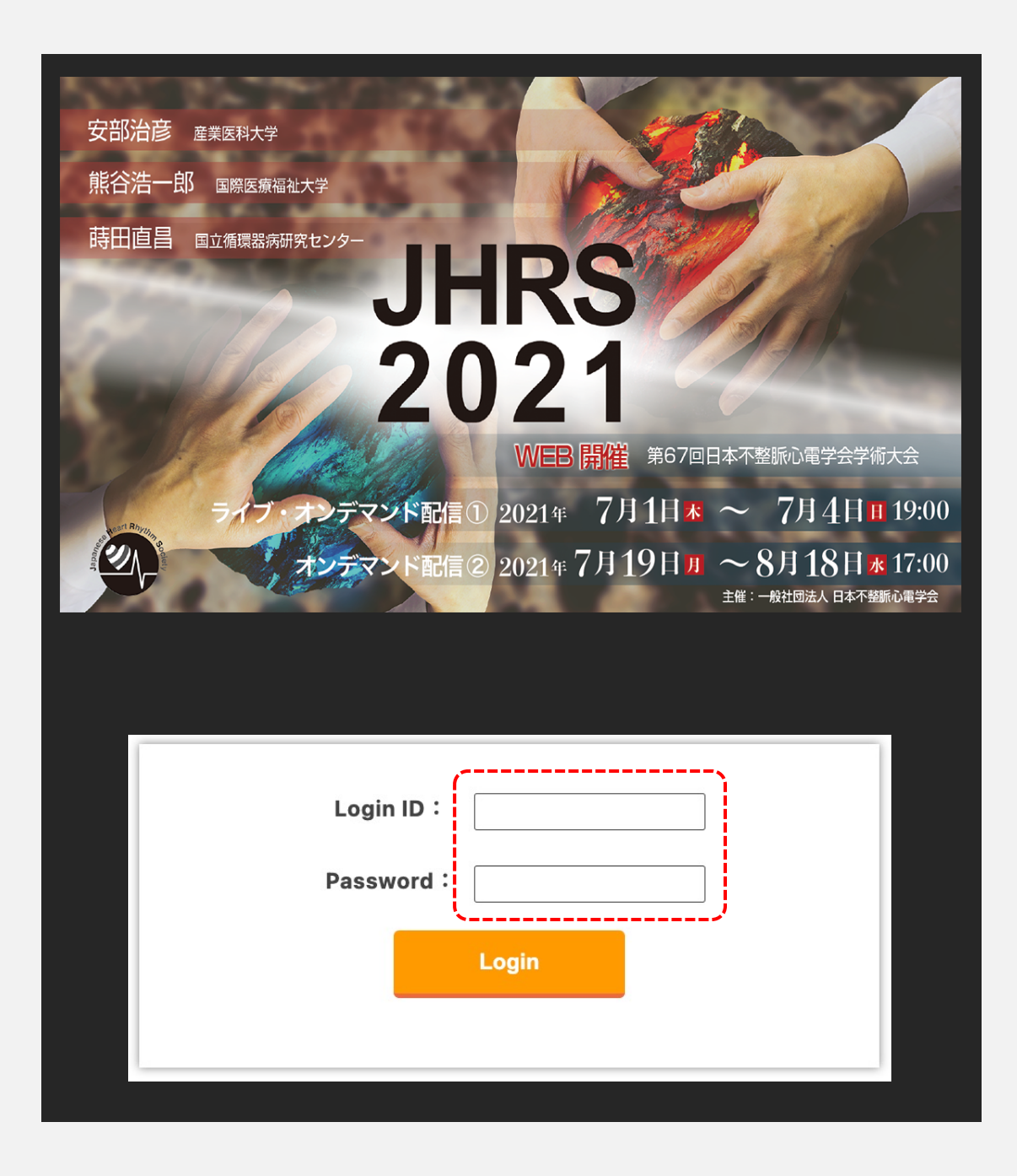

① 視聴される『Zoomセミナー』を選択してください。

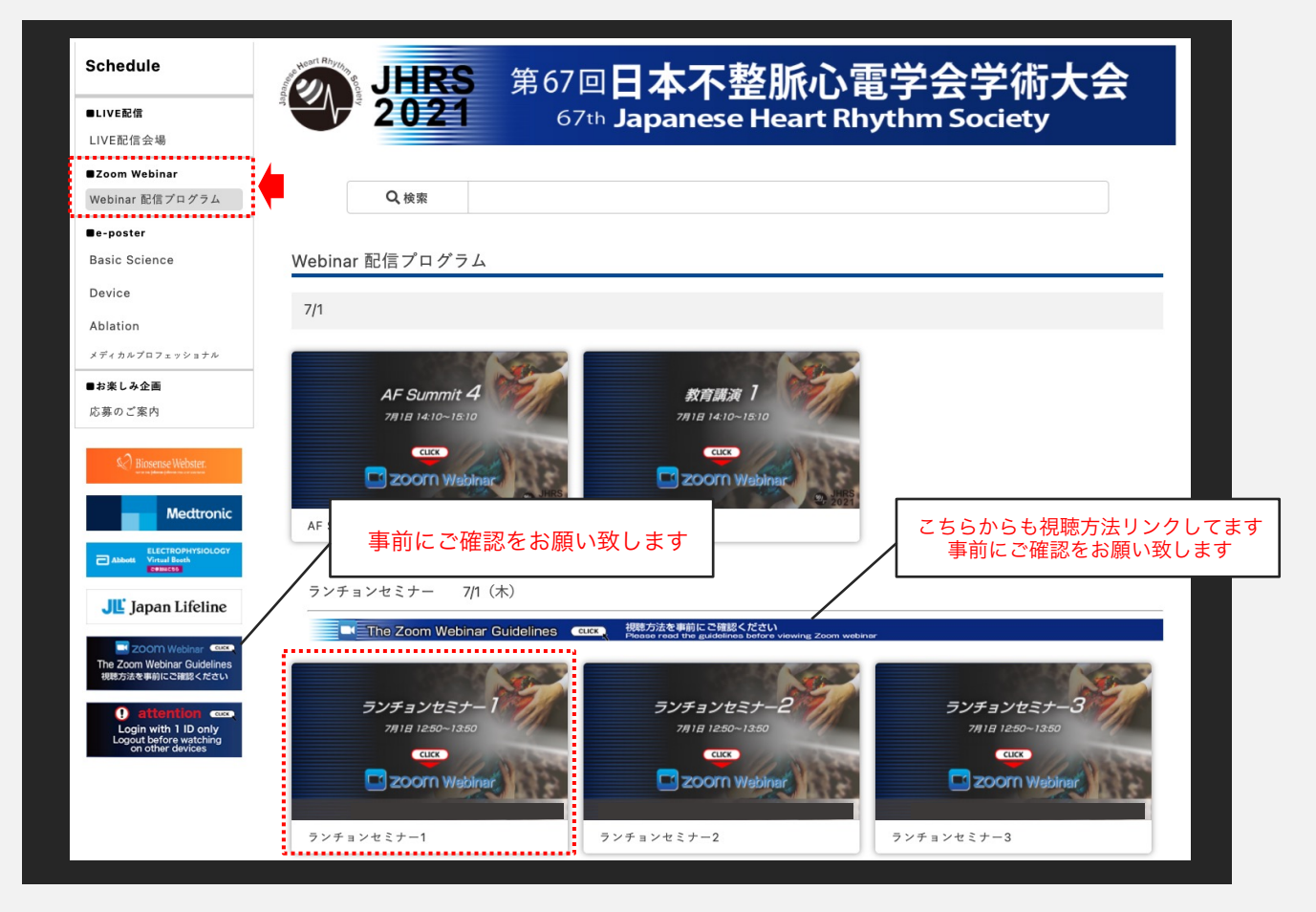

②選択したセッションの詳細のページに移りますので、よろしければ『セッション画面』をクリックしてください。

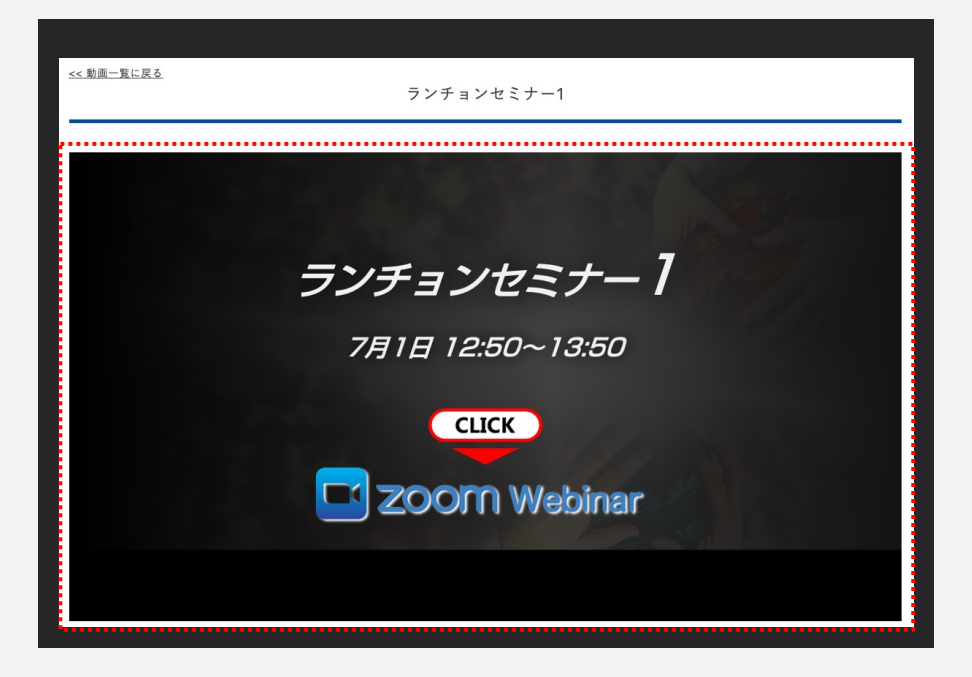

① Zoomウェビナーを登録いたします。セミナー視聴にてご案内しております画面をクリックし、 ウェビナーのURLにアクセスしてください。下記のような画面になります。

「名、姓」「メールアドレス」 「職種」 「州/都道府県」 をご入力、 ロボットチェックの後、「登録」をクリックしてください。

※<u>氏名・メールアドレスは学術大会参加登録フォームに入力したものと</u> 同じものを入力して下さい。

※氏名は国際表記のため以下で登録してください。 名=苗字 姓=名前

※「私はロボットではありません」の前のチェックボックスにチェックを入れ、 表示されるチェックタイルに回答してください。

※ロボットチェックをクリアの後、登録をクリックしてください。

| ウェビナー登録                                         |              |        |  |  |  |
|-------------------------------------------------|--------------|--------|--|--|--|
|                                                 | f У in 🖾     |        |  |  |  |
| <b>トピック</b> 000000                              |              |        |  |  |  |
| 時刻 000000                                       |              |        |  |  |  |
|                                                 |              | * 必須情報 |  |  |  |
| 名*<br>〔                                         | 姓*           |        |  |  |  |
| メールアドレス *                                       | メールアドレスを再入力・ |        |  |  |  |
| 職種 *                                            | 州/都道府県*      |        |  |  |  |
| 私はロボットではあり     ぼCAPTCHA     すせん     プライバシー・利用規約 |              |        |  |  |  |
| 登録                                              |              |        |  |  |  |

② 登録が完了すると、下記のような画面に変わります。

| ウェビナー登録が完了しました     |                         |                        |      |  |  |  |
|--------------------|-------------------------|------------------------|------|--|--|--|
| トピック               |                         |                        |      |  |  |  |
| 説明                 | 設営日_配信                  |                        |      |  |  |  |
| 時刻                 | ×                       | 阪、札幌、東京                |      |  |  |  |
|                    | 📕 カレンダーに追加-             |                        |      |  |  |  |
| <b>ウェビナー</b><br>ID | に参加するには                 | 視聴用のURLをクリックしてアクセスしてくた | ださい。 |  |  |  |
| PC、Mac、iF          | Pad、iPhone、Androidデバイスか | ら参加できます :              |      |  |  |  |
| このURLをク            | リックして参加してください。          |                        |      |  |  |  |
|                    |                         |                        |      |  |  |  |

③ 「Zoom Meetingsを開きますか?」と聞かれるので、「開く」をクリックします。

| zoom | このサイトは、Zoom Meetings 名称にうとしています。<br>https://zoom.us では、このアブリケーションを振くことを要求しています。<br>200mus が、映画けばられたアプリてこの登録のリンクを開くことを考えた計可する<br>展く キャンセル | 7개~ト 日相王 - |
|------|----------------------------------------------------------------------------------------------------|------------|
|      | システムダイアログが表示したら、 <b>Zoom Meetingsを開く</b> をクリ<br>ックしてくださいを実行してください。                                                                       |            |
|      | Zoomクライアントをインストールしている場合、ミーティングを記載が、<br>Zoomをダウンロードして変行してください。<br>アプリケーションをダウンロードまたは実行できない場合は、プラウザから記載してください。                             |            |
|      | Copyright #2020 Zoom Video Communications, Inc. All rights reserved<br>「プライバシーをよび混乱なビシー」                                                 |            |
|      |                                                                                                    | 0          |

④「どのようにオーディオ会議に参加しますか?」という画面が出てきたら、
 「コンピューターオーディオに参加する」を選択してください。

| どのようにオーディオ会議に参加しますか?                     | ×                                 |
|------------------------------------------|-----------------------------------|
| 電話で参加                                    | コンピューターのオーディオ                     |
| <mark>コンピューターで</mark> ス<br>オーターエンビューター オ | <mark>オーディオに参加</mark><br>ーディオのテスト |
| □ ミーティングへの参加時に、自動的にコンピュ                  | ューターでオーディオに参加                     |

⑤下記画面が表示された場合はそのままお待ちください。

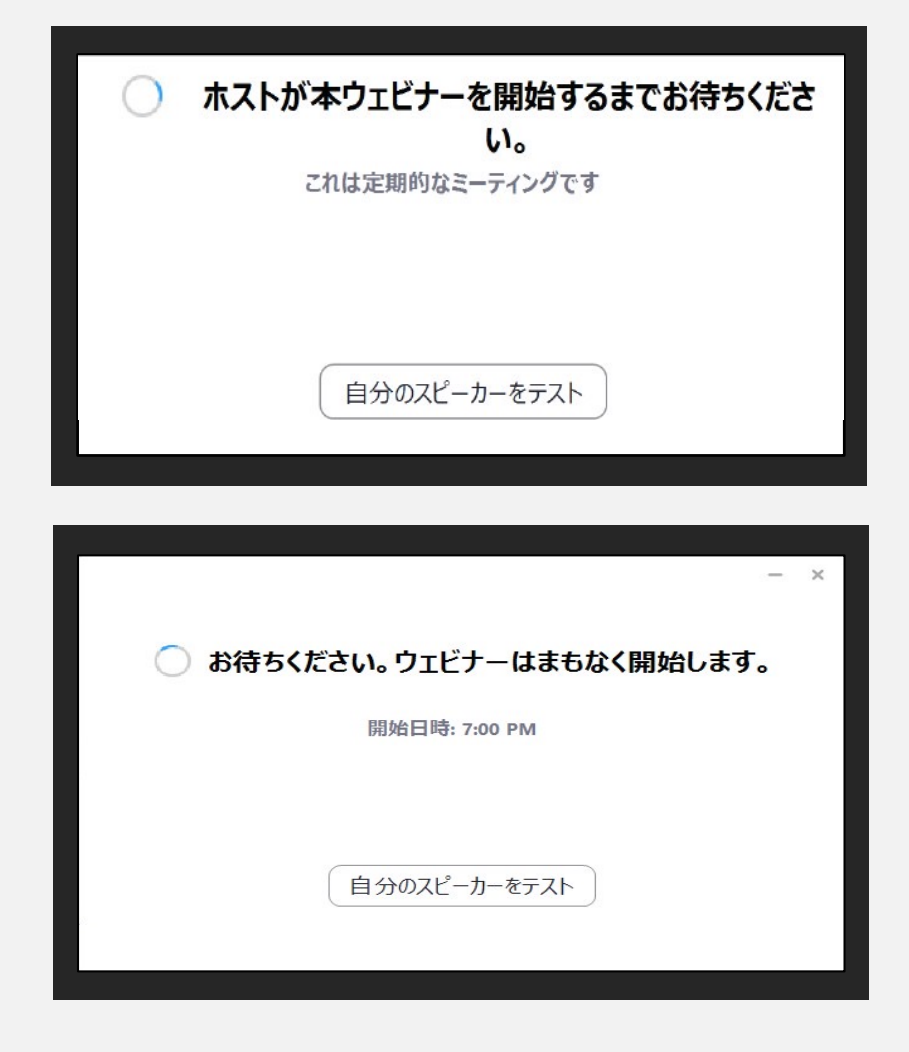

視聴中の操作方法 :PC

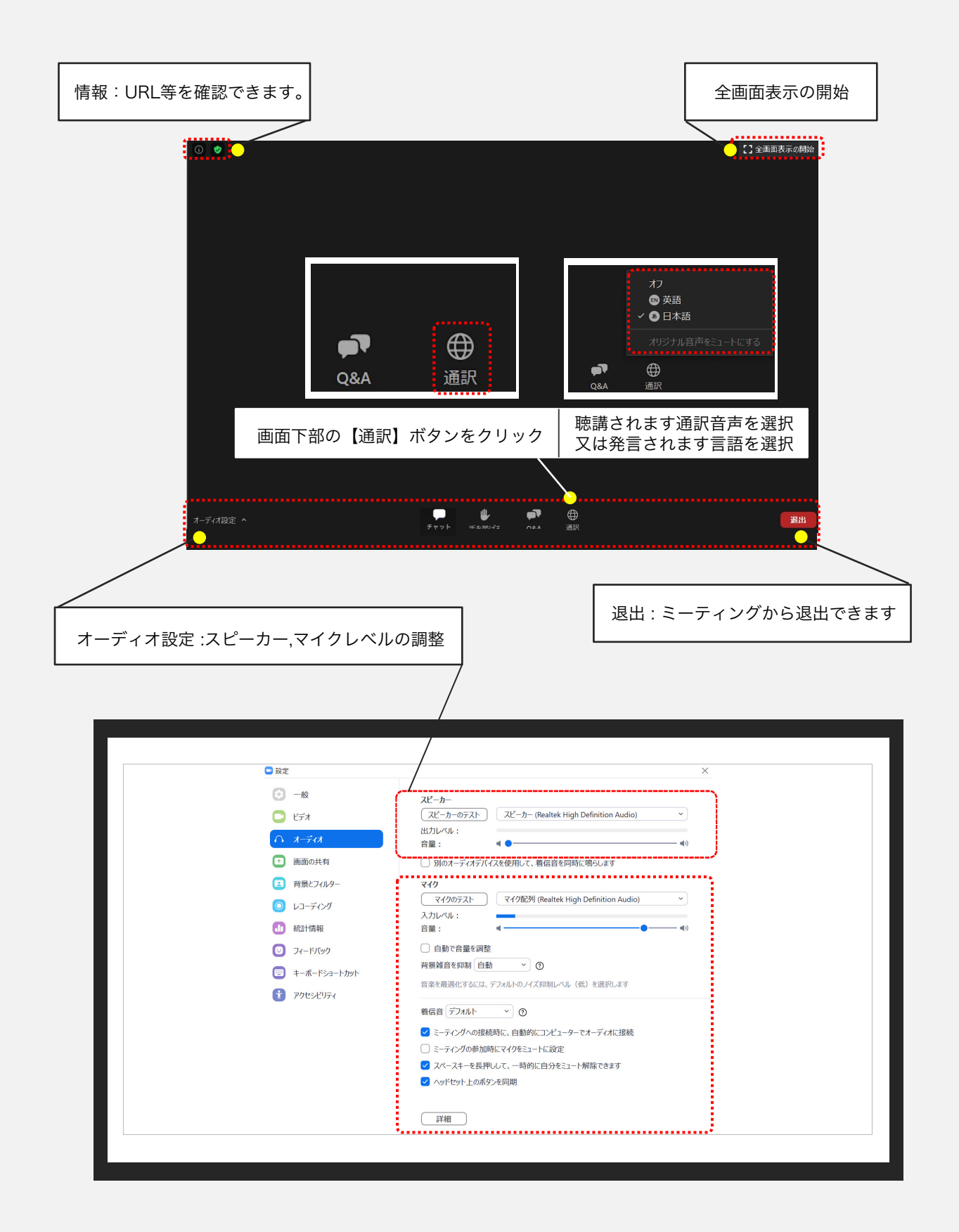

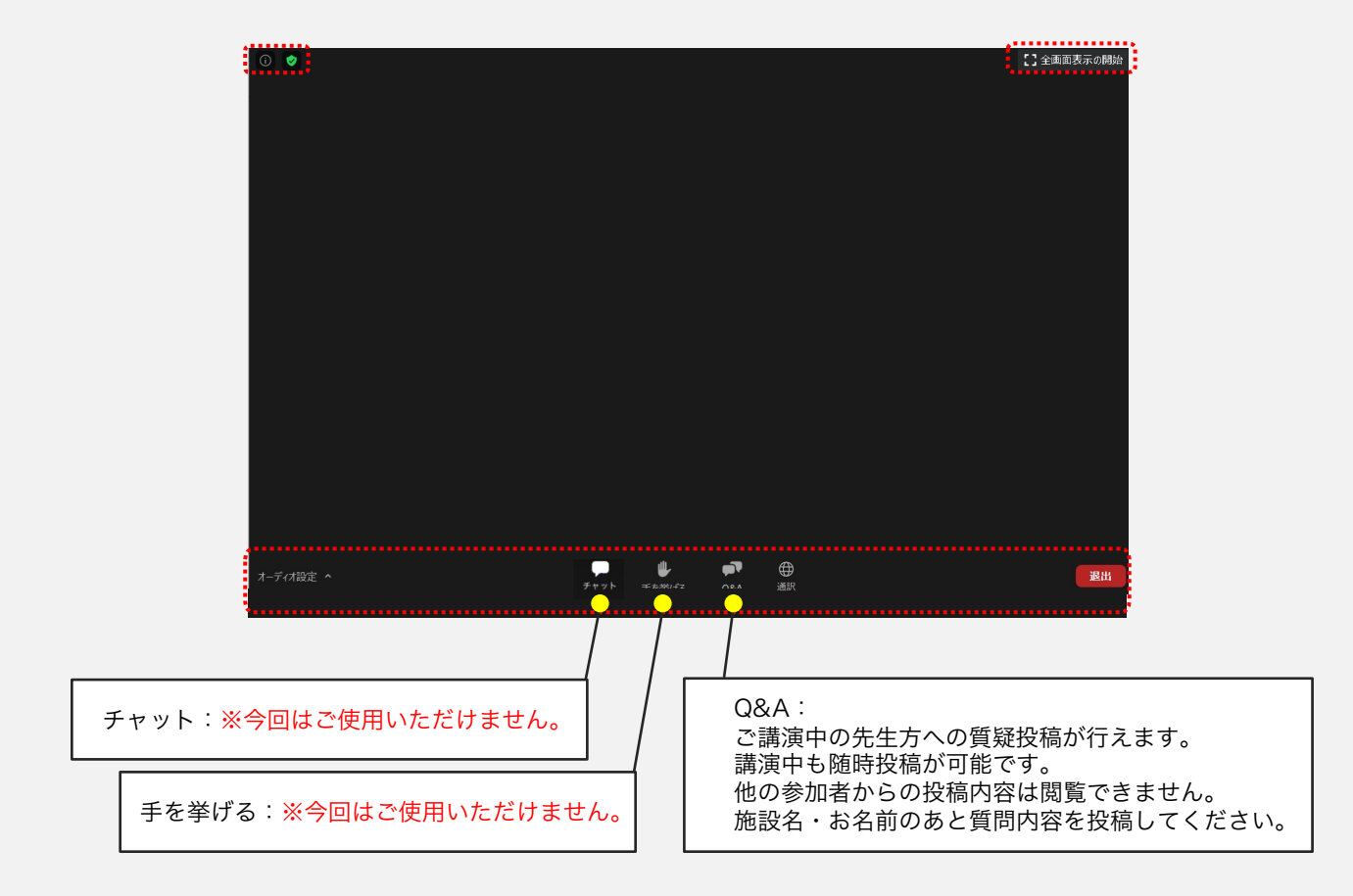

| 🖸 質問と回答 — 🗌                                           | × | □ 質問と回答                           | -            |  |
|-------------------------------------------------------|---|-----------------------------------|--------------|--|
|                                                       |   | 全ての質問(                            | 2) 自分の質問 (2) |  |
|                                                       |   | 愛知太郎(あなた) 11:28                   | AM           |  |
| <b>Q&amp;Aへようこそ</b><br>ホストとパネリストへの質問はここに表示されます。ホストとパイ | < | 2 愛知太郎(あなた) 11.28<br>●●齋蔭の愛知太郎です。 | АМ           |  |
| リストだけが全ての質問を見ることができます。                                |   | <ul> <li>●についてですが・・・・</li> </ul>  |              |  |
|                                                       |   |                                   |              |  |
|                                                       |   |                                   |              |  |
| 質問をここに入力してください                                        |   | 質問をここに入力してください                    |              |  |

①アンケートへの回答方法

「視聴後、アンケートにご協力をお願い致します」をクリックしてください。 アンケートサイトが開きますのでご協力をお願い致します。

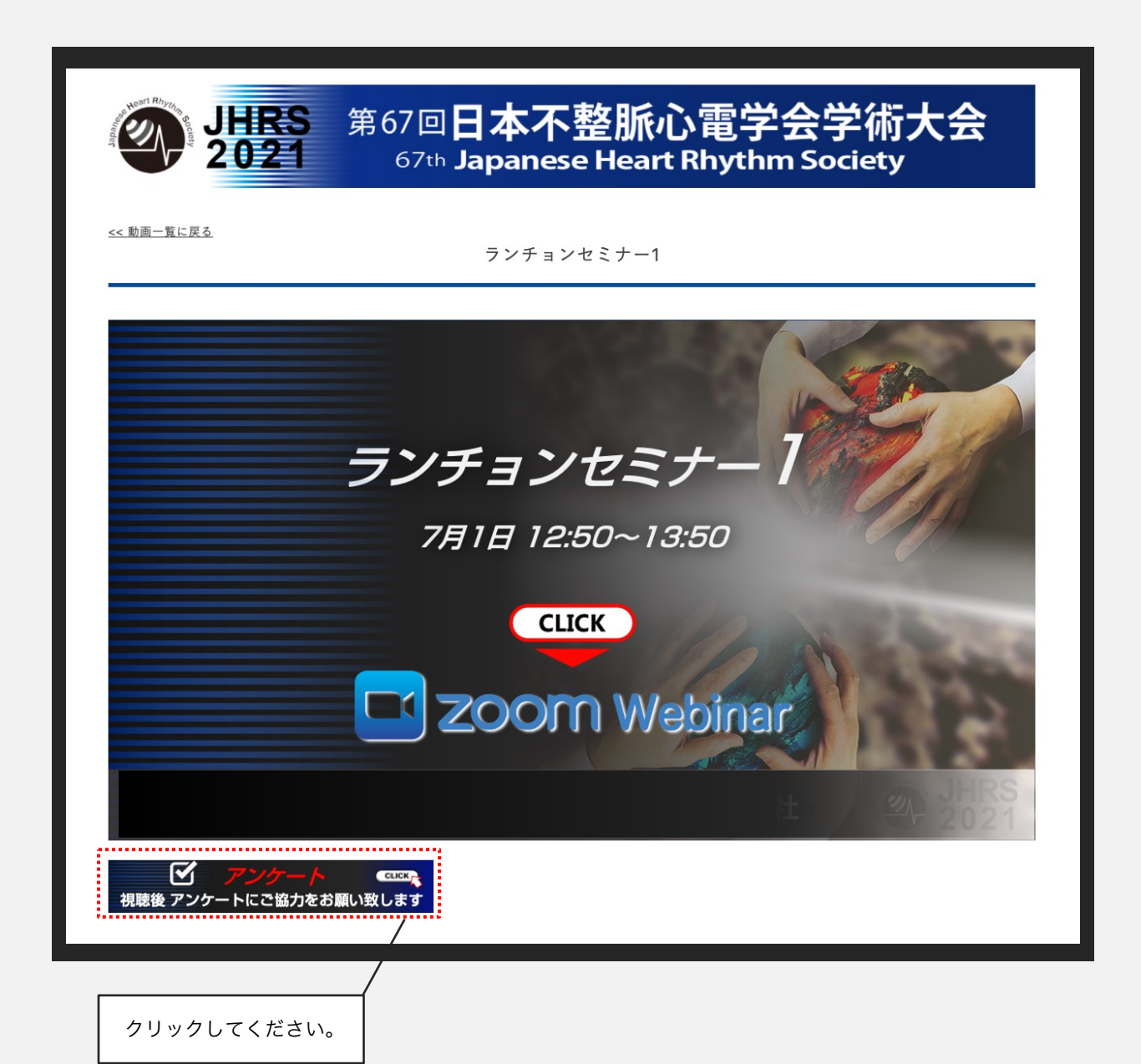

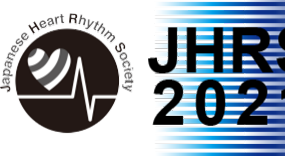

## 第67回日本不整脈心電学会学術大会 67th Japanese Heart Rhythm Society

# The Zoom Webinar Guidelines

Zoom webinars will be used to view some of the sessions. Please make sure you have downloaded the latest version.

#### 1) Visit the Zoom website below.

Please click "Meeting Client" on bottom of the page.

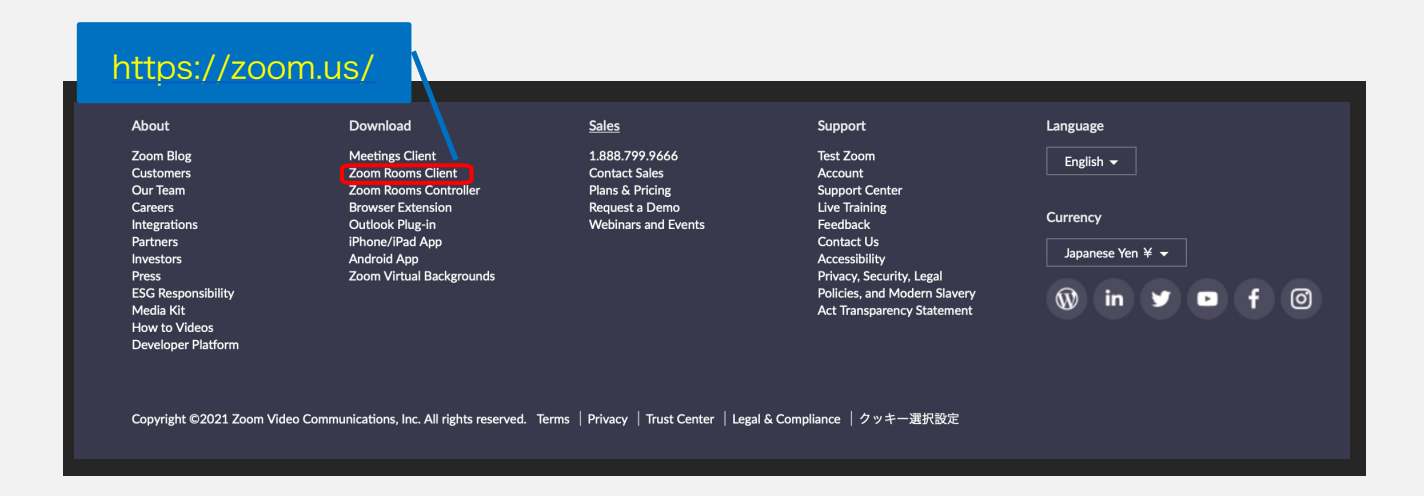

### (2) Click "Download".

| Zoom Client for Meetings                                                                                                    |          |  |
|----------------------------------------------------------------------------------------------------|----------|--|
| The web browser client will download automatically when you start or join your first Zoom meeting, and is also available for manual download here. |          |  |
| Download                                                                                                    | Version  |  |
|                                                                                                    | <u> </u> |  |
| Attention! Please install the latest version.                                                                                                    |          |  |

③ The application will start installing when you open the file.

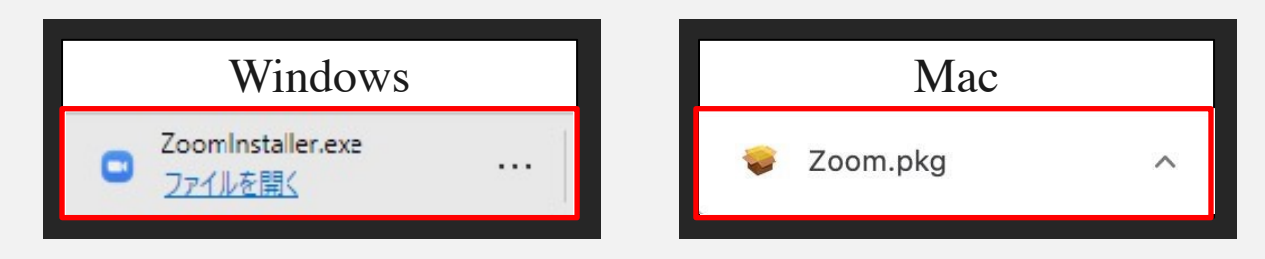

① The Zoom application will start installing when you open the installer. It installs quickly.

|            | x          |
|------------|------------|
| Installing |            |
| 11%        |            |
|            | Installing |

O Click "sign in" and select "Sign Up Free".

Please register your e-mail address.

| Join a I   |                                         |                                                          |
|------------|-----------------------------------------|----------------------------------------------------------|
| Sig        | Meeting<br>In In                        |                                                          |
| Version: 5 | 5.6.4 (765)                             |                                                          |
|            |                                         | Sign In with SSO                                         |
| Forgot?    | or                                      | Sign In with Google                                      |
| Sign In    | f                                       | Sign In with Facebook                                    |
|            | Version: 5 Sign Up Free Forgot? Sign In | Version: 5.6.4 (765) Sign Up Free Forgot? or G Sign In f |

③ Please enter your birthdate information, e-mail address and click "Sign up".

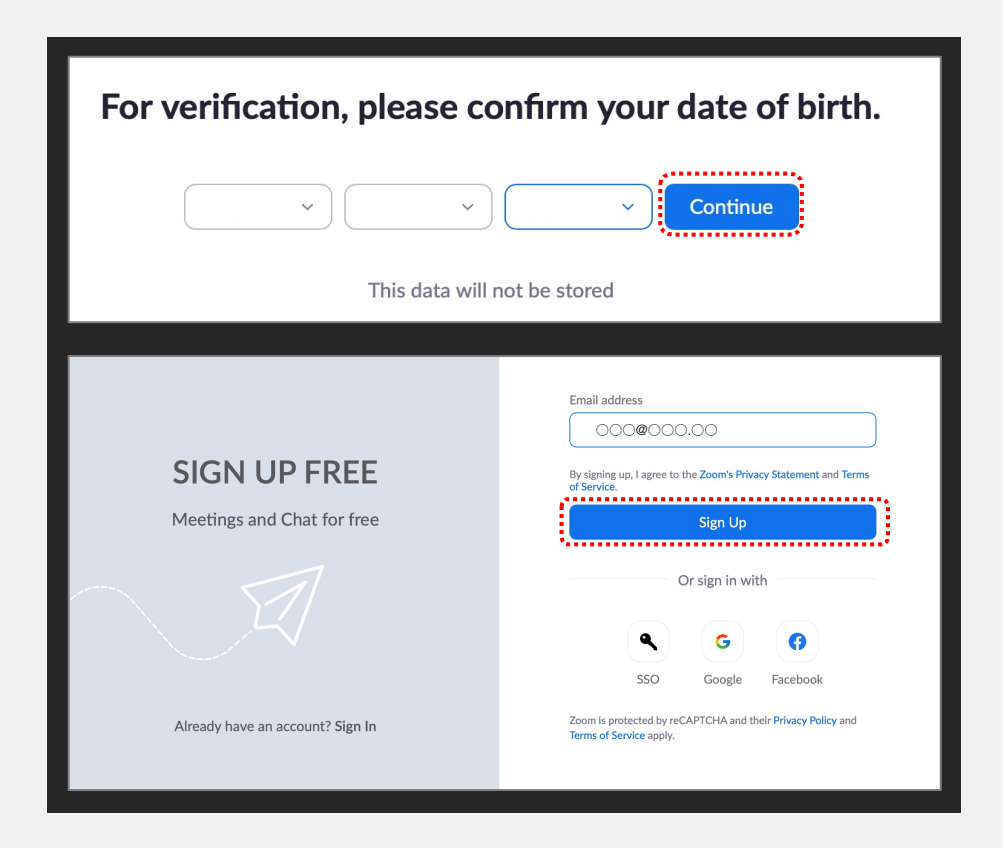

④ Once you receive an e-mail from Zoom, please click "Activate your Zoom Account".

| Activation Email S                                                                                                  | Sent!                                                 |
|----------------------------------------------------------------------------------------------------|-------------------------------------------------------|
| We've sent an email to itou.mtsm@gr<br>Click the confirmation link in that email to be                              | mail.com.<br>egin using Zoom.                         |
| if you did not receive the email,<br>Resend another email<br>Open Crnail                                            | R <sup>1</sup>                                        |
| 700m                                                                                                    |                                                       |
| 20011                                                                                                    |                                                       |
| Welcome to Z                                                                                                    | oom,                                                  |
| _                                                                                                    |                                                       |
| To activate your account, please click on<br>verify your email address. Once activated, y<br>to Zoom Meetings & Cha | the button below to<br>you'll have full access<br>at. |
| ACTIVATE ACCOUN                                                                                                    | NT                                                    |

(5) Click "No" for below question.

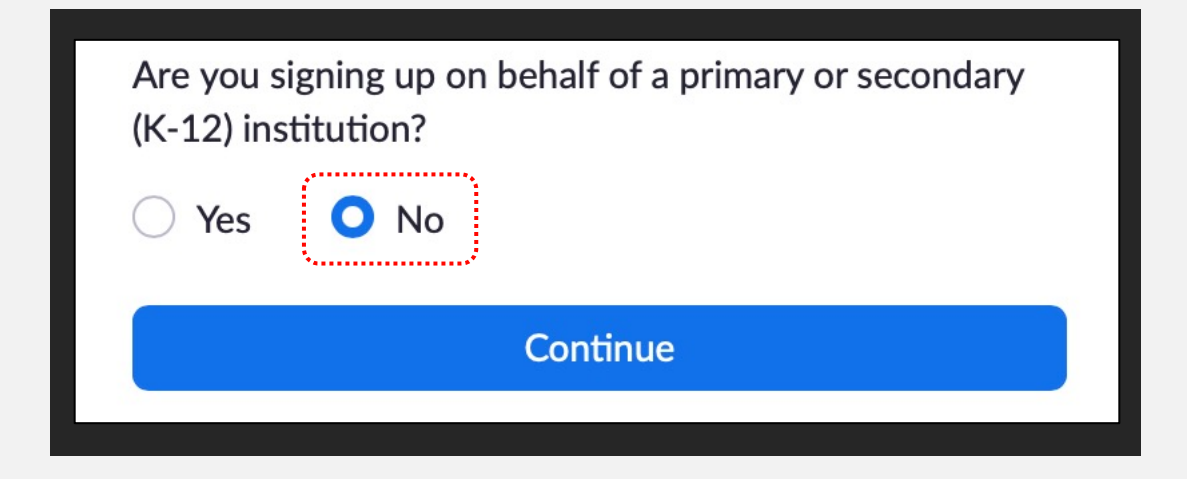

(6) Enter your name, password and click "Continue".

|                                                       |                                                                        | REQUEST A DEMO 1.888.799.9666 RESOURCES - SUPPORT                            |
|-------------------------------------------------------|------------------------------------------------------------------------|------------------------------------------------------------------------------|
|                                                       | S & PRICING CONTACT SALES                                              | JOIN A MEETING HOST A MEETING + SIGN IN SIGN UP, IT'S FREE                   |
| Welcor<br>Hello! To get starte<br>details from you to | ne to Zoom<br>d with Zoom we need a few<br>o create your free account. | First Name                                                                   |
| ······································                |                                                                        | Password Confirm Password                                                    |
|                                                       |                                                                        | I'm not a robot                                                              |
|                                                       |                                                                        | (K-12) institution?<br>○ Yes ○ No<br>Continue                                |
|                                                       |                                                                        | By signing up, I agree to the Zoom's Privacy Statement and Terms of Service. |

⑦ Tick the "I'm not a robot" box and click "Skip this step".

| Don't Zoom alone                                | Email Address                                         |
|-------------------------------------------------|-------------------------------------------------------|
| Invite your colleagues to create their own free | name@domain.com                                       |
| Zoom account today!                             | Email Address                                         |
| Why invite?                                     | name@domain.com                                       |
|                                                 | Email Address<br>hame@domain.com<br>Add another email |
|                                                 | I'm not a robot                                       |
|                                                 | Invite Skip this step                                 |

(8) The installation is now completed.

| Start your test meeting<br>Excellent! Now it's time to start meeting. | Your personal meeting url: <i>P</i> Copy Link<br>https://us05web.zoom.us/j/8592584289?<br>pwd=c2tFeDFjSmxnTVh3QURrdTdJbFRNZz09<br>Start Meeting Now Go to My Account |
|-----------------------------------------------------------------------|----------------------------------------------------------------------------------------------------|
|                                                                       | Save time by scheduling your meetings directly from<br>your calendar.                                                                                                |

(9) Please use the e-mail address you have registered when you participate on seminars.

Please login to the seminar website below.

## https://www.azastream.com/jhrs2021/

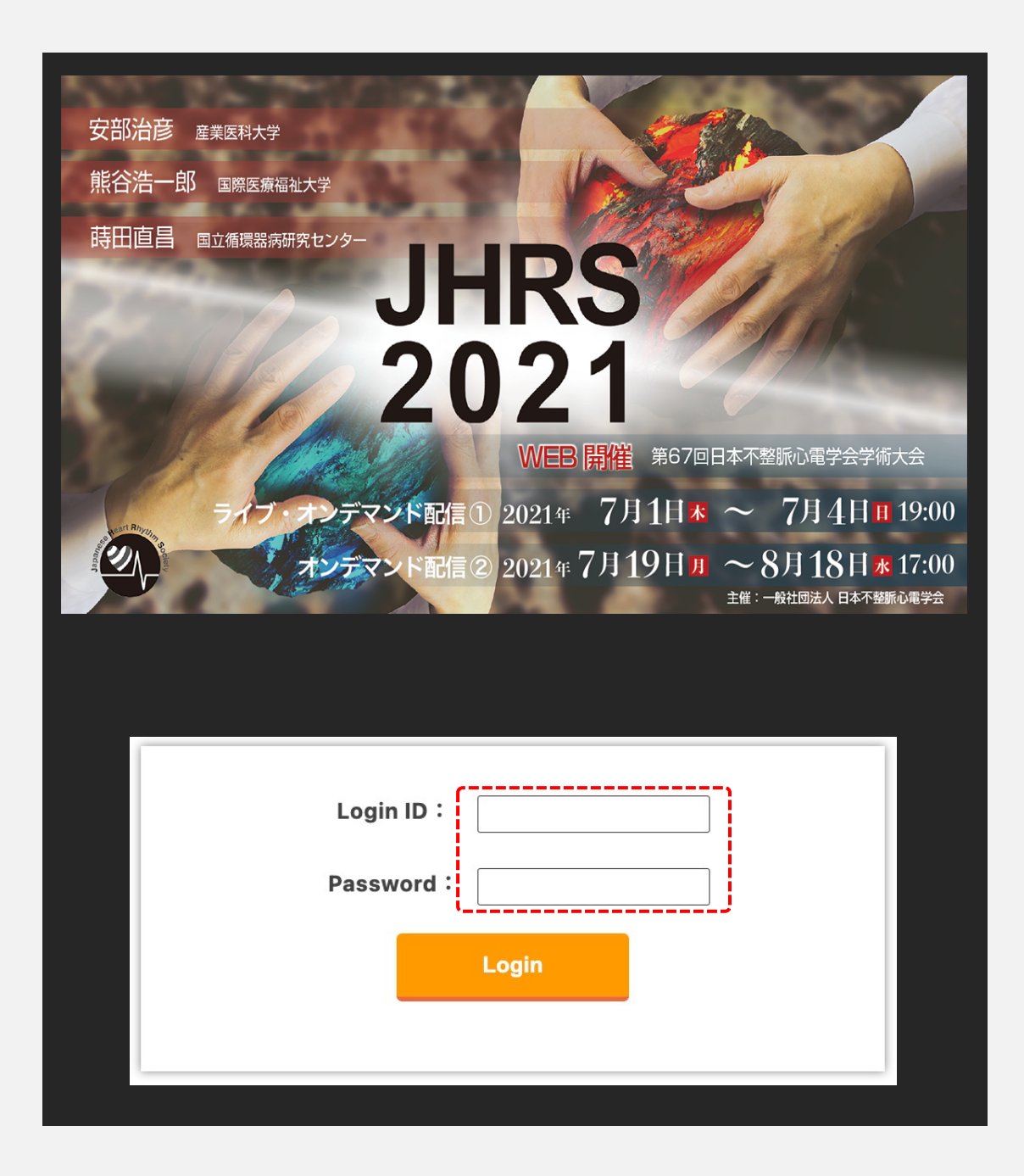

① Please select a Zoom session from the menu bar on left of the page.

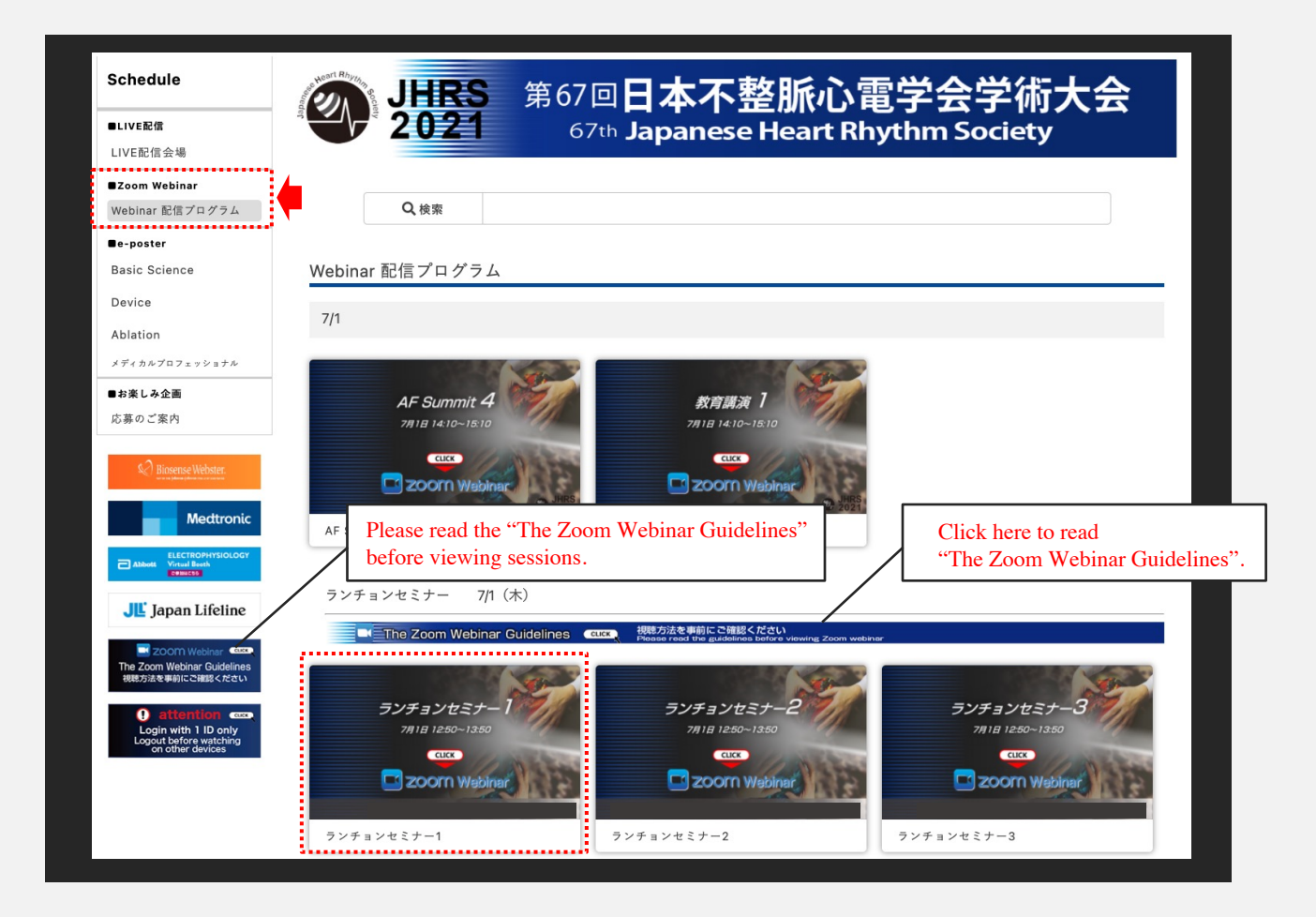

2 You will be switched to the session detail page below. Please click on session screen.

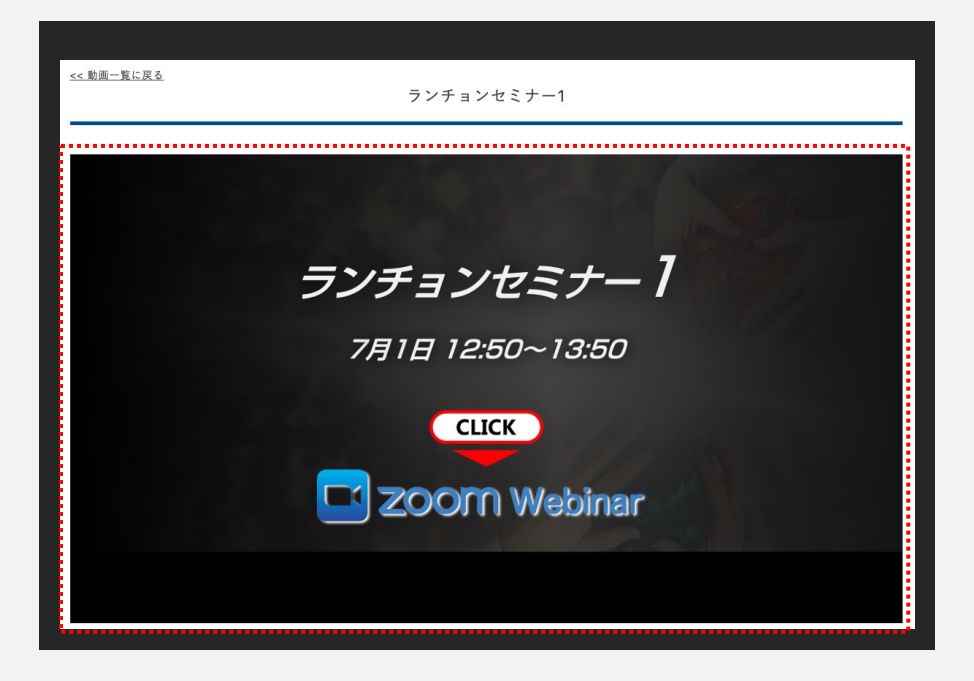

① Please find out the webinar URL on the top page. When you access URL, the webinar registration page will open.

Please enter the same name and email address as you used in the registration form for the conference.

Enter your name, e-mail address, occupation, State/Province, and click "Register".

| Webinar Registration        |                                                                       |                    |                                                                 |       |
|-----------------------------|-----------------------------------------------------------------------|--------------------|-----------------------------------------------------------------|-------|
| f У in 🖂                    |                                                                       |                    |                                                                 |       |
| Торіс                       | マイウェビナー                                                               |                    |                                                                 |       |
| Time                        | Jun 3, 2021 05:00 PM in Osaka, Sap                                    | poro, Tokyo        |                                                                 |       |
|                             |                                                                       |                    | * Required information                                          | ation |
| First Name                  | .*                                                                    |                    | Last Name *                                                     |       |
|                             |                                                                       |                    |                                                                 |       |
| Email Addr                  | ess *                                                                 |                    | Confirm Email Address *                                         | _     |
|                             |                                                                       |                    |                                                                 |       |
| Occupation                  | n *                                                                   |                    | State/Province *                                                |       |
|                             |                                                                       |                    |                                                                 |       |
| Information<br>with their 1 | n you provide when registering will be s<br>Ferms and Privacy Policy. | hared with the acc | ount owner and host and can be used and shared by them in accor | danc  |
|                             | ······                                                                |                    |                                                                 |       |

② "Webinar Registration Approved" page will be opened.

| Webinar Registration Approved                                                          |                                            |  |
|----------------------------------------------------------------------------------------|--------------------------------------------|--|
| Topic<br>Time                                                                          |                                            |  |
| Webinar ID<br>To Join the Webinar                                                      | Please click this URL to join the webinar. |  |
| Join from a PC, Mac, iPad, iPhone or Android device:<br>Please click this URL to join. |                                            |  |
| To Cancel This Registration<br>You can cancel your registration at any time.           |                                            |  |

## ③ Click on "Allow".

| Click Allow on the dialog shown by your browser<br>If your don't occordialog, alight Levrech Meeting below<br>Do you want to allow this page to open "zoom.us"?<br>Cancel Allow |  |
|----------------------------------------------------------------------------------------------------|--|
| Don't have Zoom Client installed? Download Now<br>Having issues with Zoom Client? Join from Your Browser                                                                        |  |

(4) When you see the pages below, please click "Join with Computer Audio".

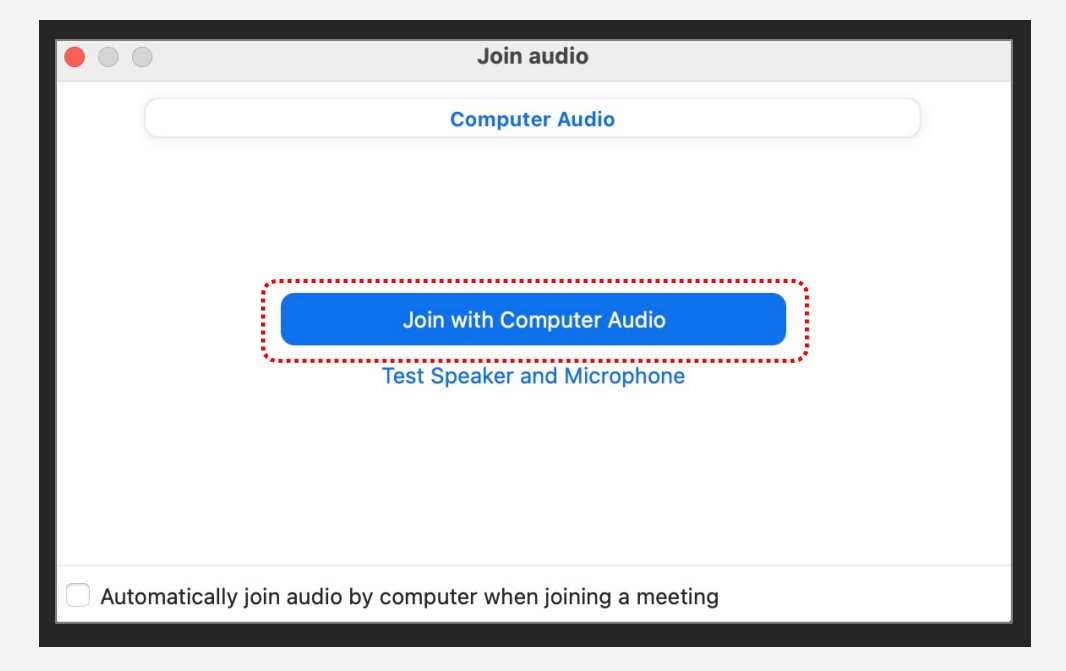

(5) When you see the pages below, please wait momentarily.

| × -                                                            |                      |  |
|----------------------------------------------------------------|----------------------|--|
| <ul> <li>Waiting for the host to start this webinar</li> </ul> |                      |  |
| The Session title<br>will be shown here→                       | Start at 2:00 PM<br> |  |
|                                                                | Test My Speaker      |  |
|                                                                |                      |  |

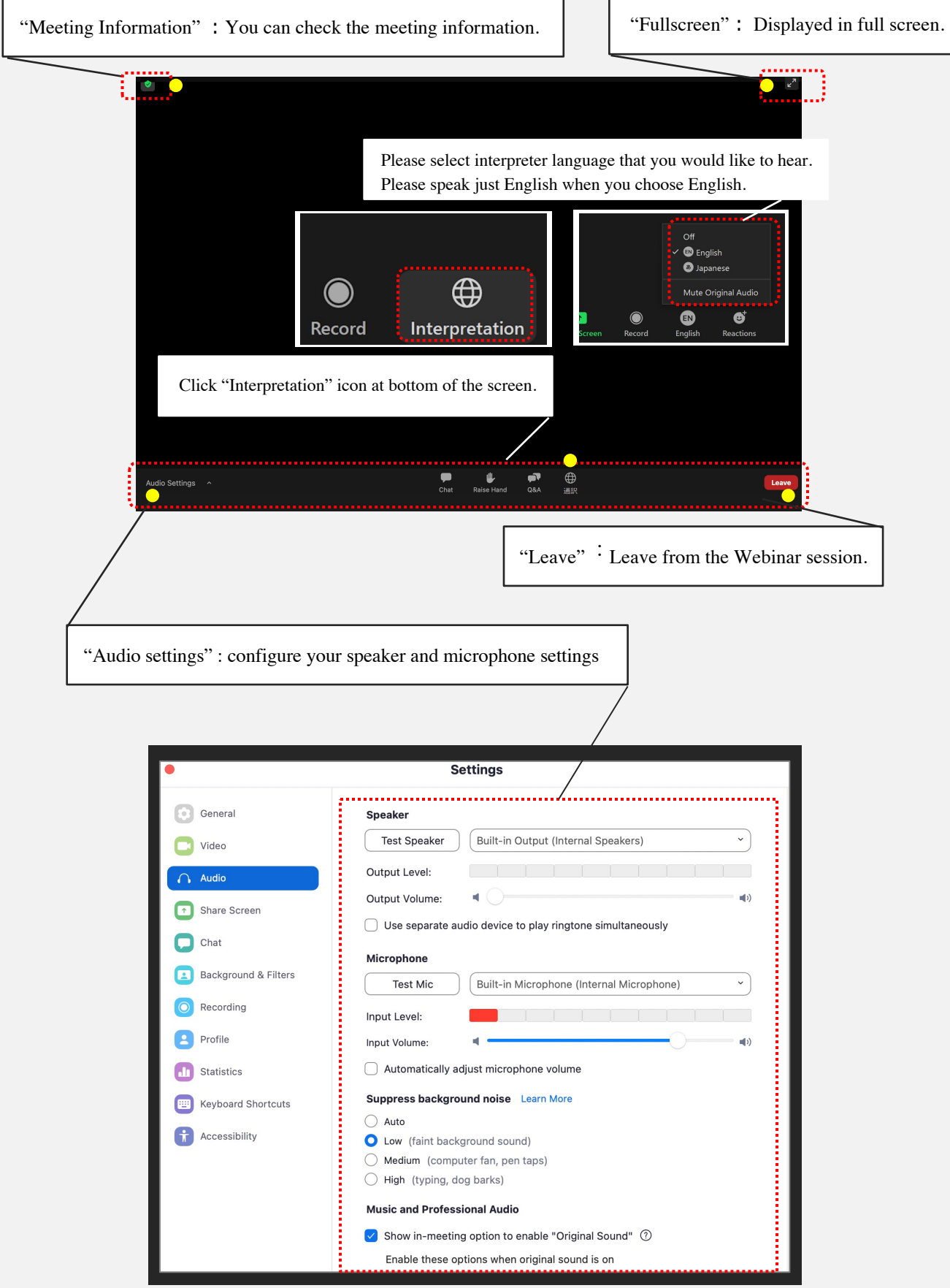

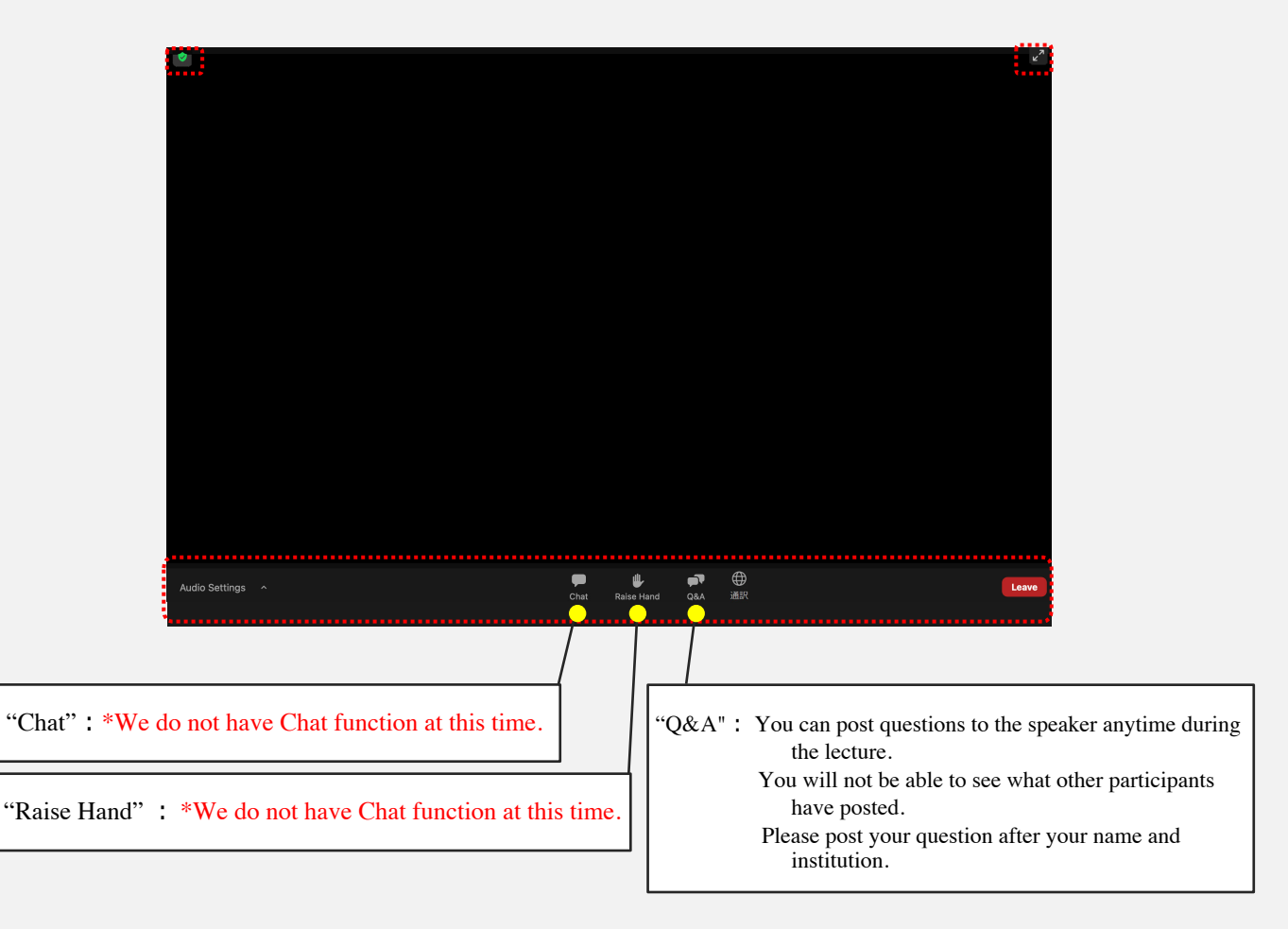

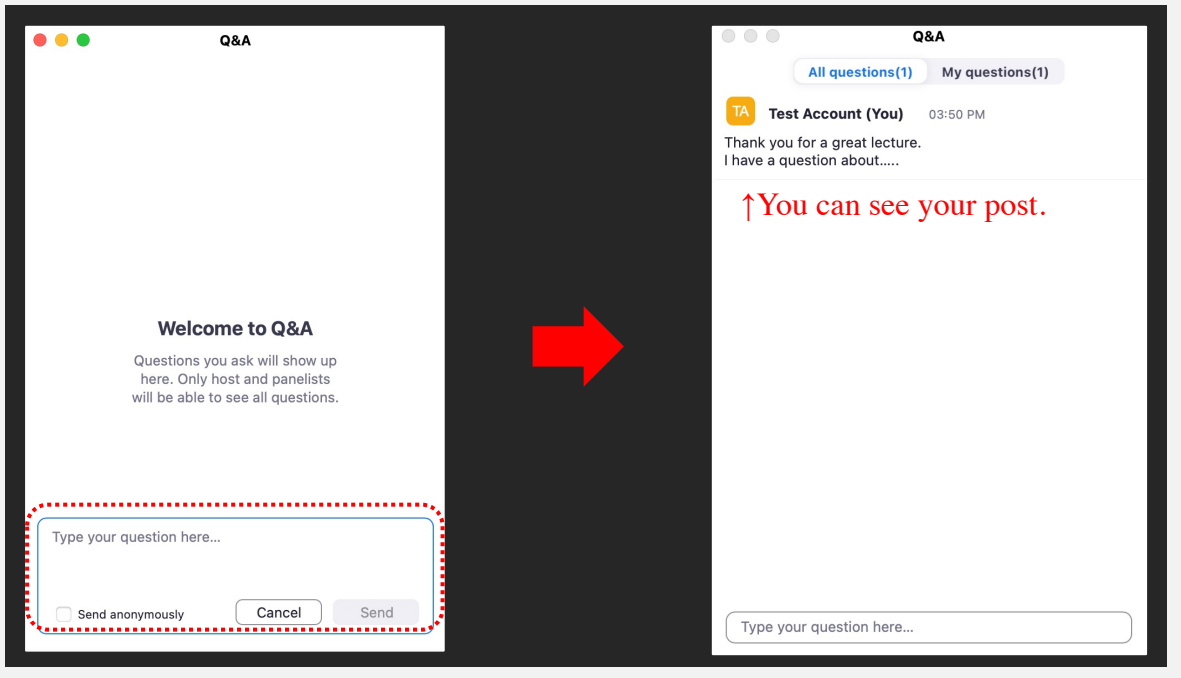

 $\uparrow$  Type your questions here